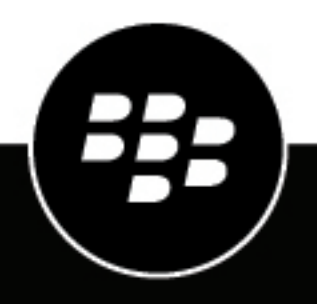

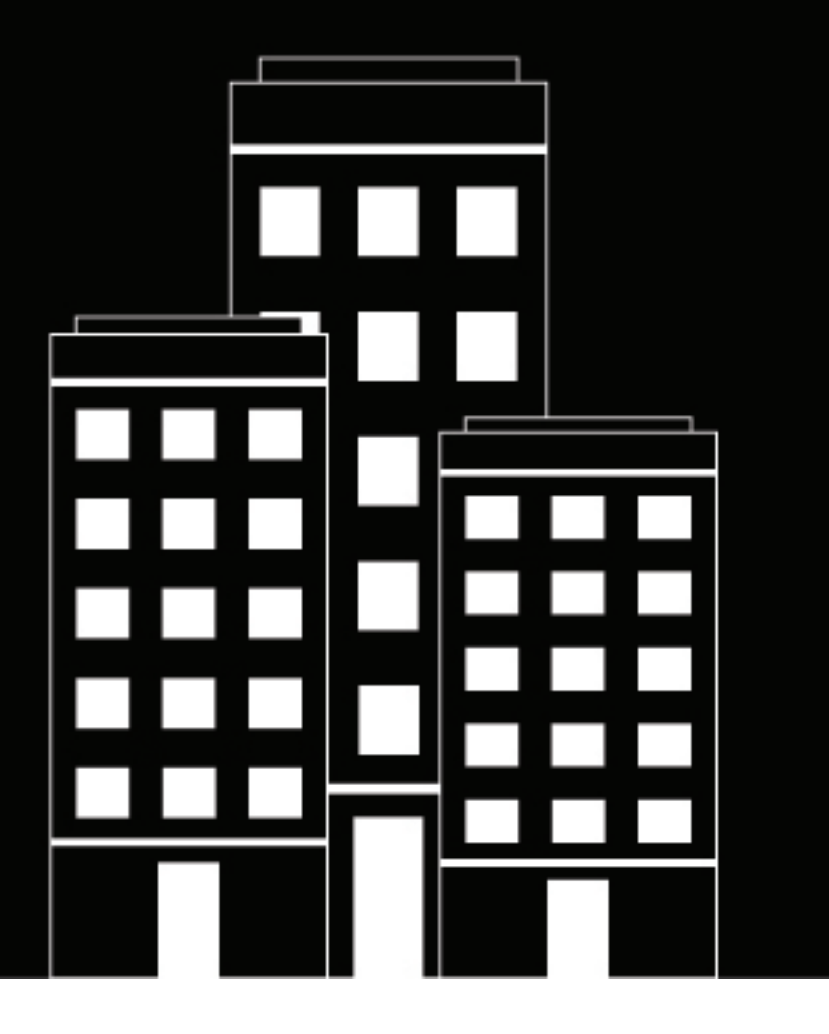

# BlackBerry UEM App Catalog Benutzerhandbuch

2018-10-12Z

## Inhalt

| Erste Schritte mit BlackBerry UEM App Catalog            | 4  |
|----------------------------------------------------------|----|
| Aktivieren Ihres Windows 10-Geräts                       | 4  |
| Aktivieren Ihres Windows 10 Mobile-Geräts                | 5  |
| Installieren von geschäftlichen Apps                     | 6  |
| Einrichten der geschäftlichen E-Mail                     | 6  |
| Verwenden von BlackBerry UEM Self-Service                | 6  |
| Informationen zur Gerätekompatibilität                   | 7  |
| Informationen zu IT-Richtlinien                          | 8  |
| Informationen zu Profilen                                | 9  |
| Informationen über Zertifikate                           | 10 |
| Informationen zur Bewertung bzw. zu Rezensionen von Apps | 11 |
| Deaktivieren Ihres Geräts                                | 12 |
| Rechtliche Hinweise                                      | 13 |

## Erste Schritte mit BlackBerry UEM App Catalog

Nach der Aktivierung eines Windows 10- oder Windows 10 Mobile-Geräts können Sie geschäftliche Apps, die Ihnen zugewiesen wurden, aus dem BlackBerry UEM App Catalog herunterladen. Wenn Sie Ihr Gerät aktivieren, wird es mit BlackBerry UEM verknüpft und erhält Zugriff auf Geschäftsdaten und Produktivitäts-Apps. Ihr Administrator legt die Sicherheitsstufe Ihres Geräts basierend auf Ihrer Rolle fest und weist IT-Richtlinien und Profile zu, um sicherzustellen, dass Ihnen die richtigen Gerätefunktionen zur Verfügung stehen, und die Geschäftsdaten auf Ihrem Gerät zu schützen.

Sie können den BlackBerry UEM App Catalog für Windows 10-Geräte aus dem Windows Store herunterladen.

### Aktivieren Ihres Windows 10-Geräts

Sie können Ihr Gerät aktivieren, sobald Sie eine Aktivierungs-E-Mail von Ihrem Administrator erhalten haben. Die Aktivierungs-E-Mail enthält die Informationen, die Sie benötigen, um Ihr Gerät zu aktivieren. Wenn Ihr Aktivierungskennwort bereits abgelaufen ist, versuchen Sie es mit dem BlackBerry UEM Self-Service, oder wenden Sie sich an Ihren Administrator.

Um Ihr Windows 10-Tablet oder Ihren Computer auf BlackBerry UEM zu aktivieren, müssen Sie ein Zertifikat installieren. Sie finden einen Link zum Zertifikat in der Aktivierungs-E-Mail. Wenn Sie keinen Link zum Zertifikat erhalten haben, bitten Sie Ihren Administrator um Unterstützung.

Informationen zur Aktivierung eines Windows 10 Mobile-Geräts finden Sie unter Aktivieren Ihres Windows 10 Mobile-Geräts.

- 1. Öffnen Sie Ihren Posteingang mithilfe der App Microsoft Outlook oder mit Ihrem Online-E-Mail-Service im Browser.
- 2. Tippen Sie in Ihrem Posteingang auf die Aktivierungs-E-Mail, die Sie von Ihrem Administrator erhalten haben.
- **3.** Tippen Sie auf den Link zum Zertifikatserver.
- 4. Tippen Sie in der Download-Benachrichtigung für das Zertifikat auf Öffnen.
- 5. Tippen Sie auf Zertifikat installieren.
- 6. Wählen Sie die Option Aktueller Benutzer aus, und tippen Sie auf Weiter.
- 7. Gehen Sie wie folgt vor:
  - a) Wählen Sie die Option Alle Zertifikate im folgenden Speicher ablegen.
  - b) Tippen Sie auf Durchsuchen.
  - c) Wählen Sie Vertrauenswürdige Stammzertifizierungsstellen.
  - d) Tippen Sie auf **OK**.
  - e) Tippen Sie auf Weiter.
- 8. Tippen Sie auf Fertigstellen.
- 9. Tippen Sie auf OK.
- **10.**Tippen Sie auf **Start > Einstellungen**.
- 11. Tippen Sie auf Konten.
- 12. Tippen Sie auf Geschäftlicher Zugriff.
- 13. Tippen Sie auf Nur bei der Geräteverwaltung anmelden.
- 14.Geben Sie in das Feld E-Mail-Adresse Ihre E-Mail-Adresse ein, und tippen Sie auf Fortfahren.
- **15.**Wenn Sie nach Ihrer Serveradresse gefragt werden, geben Sie in das Feld **MDM-URL** Ihre Serveradresse oder Aktivierungs-URL ein, und tippen Sie auf **Weiter**.
- 16.Geben Sie im Feld Aktivierungskennwort Ihr Aktivierungskennwort ein, und tippen Sie auf Weiter.

#### 17. Tippen Sie auf Fertig.

**Wenn Sie fertig sind:** Um zu überprüfen, ob der Aktivierungsprozess erfolgreich abgeschlossen wurde, führen Sie eine der folgenden Aktionen aus:

- Tippen Sie auf dem Gerät auf Start > Einstellungen > Konten > Geschäftlicher Zugriff, und pr
  üfen Sie, ob Ihr Konto aufgef
  ührt ist. Tippen Sie auf Ihr Konto, und w
  ählen Sie Info. 
  Überpr
  üfen Sie die Informationen zum Synchronisationsstatus, um sicherzustellen, dass Ihr Ger
  ät mit BlackBerry UEM verbunden ist.
- Überprüfen Sie im BlackBerry UEM Self-Service, ob Ihr Gerät als aktiviertes Gerät aufgeführt ist. Nach der Aktivierung des Geräts kann es bis zu zwei Minuten dauern, bis der Status aktualisiert wird.

#### **Aktivieren Ihres Windows 10 Mobile-Geräts**

Sie können Ihr Gerät aktivieren, sobald Sie eine Aktivierungs-E-Mail von Ihrem Administrator erhalten haben. Die Aktivierungs-E-Mail enthält die Informationen, die Sie benötigen, um Ihr Gerät zu aktivieren. Wenn Ihr Aktivierungskennwort bereits abgelaufen ist, versuchen Sie es mit dem BlackBerry UEM Self-Service, oder wenden Sie sich an Ihren Administrator.

Um Ihr Windows 10 Mobile-Gerät auf BlackBerry UEM zu aktivieren, müssen Sie ein Zertifikat installieren. Sie finden einen Link zum Zertifikat in der Aktivierungs-E-Mail. Wenn Sie keinen Link zum Zertifikat erhalten haben, bitten Sie Ihren Administrator um Unterstützung.

Informationen zur Aktivierung eines Windows 10-Tablets oder eines Computers finden Sie unter Aktivieren Ihres Windows 10-Geräts.

- 1. Öffnen Sie Ihren Posteingang mithilfe der App Microsoft Outlook oder mit Ihrem Online-E-Mail-Service im Browser.
- 2. Tippen Sie in Ihrem Posteingang auf die Aktivierungs-E-Mail, die Sie von Ihrem Administrator erhalten haben.
- 3. Tippen Sie auf den Link zum Zertifikatserver.
- 4. Tippen Sie auf das Zertifikat.
- 5. Tippen Sie auf Installieren.
- 6. Tippen Sie auf ok.
- 7. Tippen Sie auf die Schaltfläche Windows, um zum Startmenü zurückzukehren.
- 8. Streichen Sie nach links, um das App-Menü zu öffnen.
- 9. Tippen Sie im App-Menü auf Einstellungen.
- 10. Tippen Sie auf Konten.
- 11. Tippen Sie auf Geschäftlicher Zugriff.
- 12. Tippen Sie auf Nur bei der Geräteverwaltung anmelden.
- 13.Geben Sie in das Feld E-Mail-Adresse Ihre E-Mail-Adresse ein, und tippen Sie auf Fortfahren.
- **14.**Wenn Sie nach Ihrer Serveradresse gefragt werden, geben Sie in das Feld **MDM-URL** Ihre Serveradresse oder Aktivierungs-URL ein, und tippen Sie auf die **Pfeiltaste**.
- 15.Geben Sie im Feld Aktivierungskennwort Ihr Aktivierungskennwort ein, und tippen Sie auf Weiter.
- 16. Tippen Sie auf Fertig.

**Wenn Sie fertig sind:** Um zu überprüfen, ob der Aktivierungsprozess erfolgreich abgeschlossen wurde, führen Sie eine der folgenden Aktionen aus:

- Navigieren Sie auf dem Gerät zu Einstellungen > Konten > Geschäftlicher Zugriff, und pr
  üfen Sie, ob Ihr Konto aufgef
  ührt ist. Tippen Sie auf Ihr Konto, und w
  ählen Sie Info. 
  Überpr
  üfen Sie die Informationen zum Synchronisationsstatus, um sicherzustellen, dass Ihr Ger
  ät mit BlackBerry UEM verbunden ist.
- Überprüfen Sie im BlackBerry UEM Self-Service, ob Ihr Gerät als aktiviertes Gerät aufgeführt ist. Nach der Aktivierung des Geräts kann es bis zu zwei Minuten dauern, bis der Status aktualisiert wird.

## Installieren von geschäftlichen Apps

Wenn eine erforderliche App nicht installiert ist, kann Ihr Administrator den Zugriff auf Geschäftsdaten einschränken oder entziehen. Optionale Apps sind Apps, die Ihr Administrator empfiehlt, die Sie aber nicht auf Ihrem Gerät installieren müssen.

#### **Bevor Sie beginnen:**

- Aktivieren Sie Ihr Gerät.
- Installieren Sie die BlackBerry UEM App Catalog-App aus dem Windows Store.
- 1. Öffnen Sie die BlackBerry UEM App Catalog-App.
- 2. Tippen Sie auf die Registerkarte Erforderlich, und installieren Sie alle erforderlichen Apps.
- 3. Tippen Sie auf die Registerkarte Alle, und installieren Sie die gewünschte optionale App.

#### Einrichten der geschäftlichen E-Mail

- 1. Tippen Sie auf Ihrem Gerät in den Einstellungen > E-Mail + Konten auf Geschäftlich.
- 2. Geben Sie Ihr E-Mail-Kennwort ein, und tippen Sie auf Speichern.

#### Verwenden von BlackBerry UEM Self-Service

Sie können die BlackBerry UEM Self-Service-Konsole verwenden, um Aktivierungskennwörter einzurichten, BlackBerry Dynamics-Apps zu verwalten, Geräte vorab zu authentifizieren und grundlegende Befehle wie das Sperren eines Geräts oder das Ändern eines Gerätekennworts auszuführen. Weitere Informationen zur Verwendung von BlackBerry UEM Self-Service finden Sie im BlackBerry UEM Self-Service-Benutzerhandbuch.

## Informationen zur Gerätekompatibilität

Wenn Ihr Gerät nicht kompatibel ist, kann Ihr Administrator den Zugriff Ihres Geräts auf Unternehmensressourcen und Netzwerke einschränken oder sperren. Ihr Unternehmen setzt ggf. folgende Richtlinien durch:

- Gerät ohne Kontakt: Ihr Gerät muss innerhalb eines bestimmten Zeitraums Kontakt zu BlackBerry UEM herstellen. Wenn Ihr Gerät beispielsweise über einen längeren Zeitraum keine Verbindung zum mobilen Netzwerk herstellen kann, wird es ggf. inkompatibel.
- **Gesperrtes Gerätemodell gefunden:** Sie müssen ein Gerät verwenden, das die Sicherheitsanforderungen Ihres Unternehmens erfüllt. Weitere Informationen erhalten Sie von Ihrem Administrator.

## **Informationen zu IT-Richtlinien**

Eine IT-Richtlinie besteht aus einem Satz Regeln, welche die Sicherheitsmerkmale und das Verhalten Ihres Geräts steuern. Wenn Ihr Unternehmen beispielsweise verlangt, dass Sie ein Kennwort für das Gerät festlegen, aktiviert der Administrator eine entsprechende IT-Richtlinienregel, und Sie müssen ein Kennwort für Ihr Gerät festlegen. Tippen Sie auf dem Startbildschirm auf das Symbol für die IT-Richtlinie, um die für Ihr Gerät geltenden Regeln anzuzeigen.

Sie können IT-Richtlinienregeln nicht ändern oder deaktivieren. Die für Ihr Gerät aktivierten IT-Richtlinienregeln sind Bestandteil der allgemeinen Sicherheitsregeln in Ihrem Unternehmen. Um weitere Informationen zu erhalten, wenden Sie sich bitte an Ihren Administrator.

## **Informationen zu Profilen**

Mithilfe von Profilen erhalten Sie Zugang zu Geschäftsressourcen auf Ihrem Gerät. Beispiel: Ihr Administrator weist Ihrem Benutzerkonto Profile zu, damit Sie auf Ihr geschäftliches E-Mail-Konto, Wi-Fi-Verbindungen, VPN-Verbindungen und Sicherheitszertifikate zugreifen können.

## Informationen über Zertifikate

Zertifikate werden verwendet, um Ihr Gerät für den Zugriff auf geschäftliche Ressourcen und Netzwerke zu authentifizieren. Wenn der Administrator Ihrem Benutzerkonto ein Zertifikatsprofil zuweist, erhalten Sie auf Ihrem Gerät eine Aufforderung, das Zertifikat zu installieren. Halten Sie die Informationen in der Aufforderung fest, und befolgen Sie die Anweisungen zum Installieren des Zertifikats. Wenn Sie zur Eingabe eines Kennworts aufgefordert werden, Ihnen aber keines bereitgestellt wurde, wenden Sie sich an Ihren Administrator.

# Informationen zur Bewertung bzw. zu Rezensionen von Apps

Ihr Administrator kann Ihnen erlauben, Apps zu bewerten, Rezensionen über Apps zu schreiben und Rezensionen von anderen Benutzern anzuzeigen. Sie können Apps bewerten, ohne eine Rezension zu schreiben, jedoch müssen Sie eine Bewertung abgeben, wenn Sie eine Rezension schreiben. Nachdem Sie eine App bewertet und eine Rezension geschrieben haben, können Sie diese ändern oder löschen.

## **Deaktivieren Ihres Geräts**

Wenn Sie nicht möchten, dass Ihr Administrator Ihr Gerät verwaltet, können Sie es deaktivieren. Durch das Deaktivieren des Geräts wird die Verbindung zwischen Ihrem Gerät und Ihren geschäftlichen Ressourcen getrennt. Sie können keine Verbindung zu Ihrem geschäftlichen E-Mail-Konto oder Kalender herstellen und auch nicht auf die geschäftliche Wi-Fi- oder VPN-Verbindung zugreifen, nachdem Sie Ihr Gerät deaktiviert haben.

Bevor Sie beginnen: Vergewissern Sie sich, dass Ihr Gerät mit dem Wi-Fi-Netzwerk verbunden ist.

- 1. Tippen Sie auf Start > Einstellungen.
- 2. Tippen Sie auf Konten.
- 3. Tippen Sie auf Geschäftlicher Zugriff.
- 4. Tippen Sie auf die Verbindung Ihres Unternehmens, und tippen Sie auf Trennen.
- 5. Bestätigen Sie, dass Sie das Konto löschen möchten.

Wenn Sie fertig sind: Sie können den BlackBerry UEM App Catalog von Ihrem Gerät löschen.

## **Rechtliche Hinweise**

©2018 BlackBerry Limited. Marken, einschließlich, aber nicht beschränkt auf BLACKBERRY, BBM, BES, EMBLEM Design, ATHOC, MOVIRTU und SECUSMART, sind Marken oder eingetragene Marken von BlackBerry Limited, deren Tochtergesellschaften und/oder angegliederten Unternehmen, die unter Lizenz verwendet werden. Das exklusive Recht an diesen Marken wird ausdrücklich vorbehalten. Alle anderen Marken sind Eigentum ihrer jeweiligen Inhaber.

Microsoft, Outlook und Windows sind Marken oder eingetragene Marken der Microsoft Corporation in den USA und/oder anderen Ländern.Wi-Fiist eine Marke der Wi-Fi Alliance.Alle weiteren Marken sind Eigentum ihrer jeweiligen Inhaber.

Dieses Dokument und alle Dokumente, die per Verweis in dieses Dokument mit einbezogen werden, z. B. alle über die BlackBerry-Webseite erhältlichen Dokumente, werden ohne Mängelgewähr und je nach Verfügbarkeit bereitgestellt. Die entsprechenden Dokumente werden ohne ausdrückliche Billigung, Gewährleistung oder Garantie seitens BlackBerry Limited und seinen angegliederten Unternehmen ("BlackBerry") bereitgestellt. BlackBerry übernimmt keine Verantwortung für eventuelle typografische, technische oder anderweitige Ungenauigkeiten sowie für Fehler und Auslassungen in den genannten Dokumenten. Die BlackBerry-Technologie ist in dieser Dokumentation teilweise in verallgemeinerter Form beschrieben, um das Eigentum und die vertraulichen Informationen und/oder Geschäftsgeheimnisse von BlackBerry zu schützen. BlackBerry behält sich das Recht vor, die in diesem Dokument enthaltenen Informationen von Zeit zu Zeit zu ändern. BlackBerry ist jedoch nicht verpflichtet, die Benutzer über diese Änderungen, Updates, Verbesserungen oder Zusätze rechtzeitig bzw. überhaupt in Kenntnis zu setzen.

Diese Dokumentation enthält möglicherweise Verweise auf Informationsquellen, Hardware oder Software, Produkte oder Dienste, einschließlich Komponenten und Inhalte wie urheberrechtlich geschützte Inhalte und/oder Websites von Drittanbietern (nachfolgend "Drittprodukte und -dienste" genannt). BlackBerry hat keinen Einfluss auf und übernimmt keine Haftung für Drittprodukte und -dienste, dies gilt u. a. für Inhalt, Genauigkeit, Einhaltung der Urheberrechtsgesetze, Kompatibilität, Leistung, Zuverlässigkeit, Rechtmäßigkeit, Schicklichkeit, Links oder andere Aspekte der Drittprodukte und -dienste. Der Einschluss eines Verweises auf Drittprodukte und -dienste in dieser Dokumentation impliziert in keiner Weise eine besondere Empfehlung der Drittprodukte und -dienste oder des Drittanbieters durch BlackBerry.

SOFERN ES NICHT DURCH DAS IN IHREM RECHTSGEBIET GELTENDE RECHT AUSDRÜCKLICH UNTERSAGT IST, WERDEN HIERMIT SÄMTLICHE AUSDRÜCKLICHEN ODER KONKLUDENTEN BEDINGUNGEN, BILLIGUNGEN, GARANTIEN, ZUSICHERUNGEN ODER GEWÄHRLEISTUNGEN JEDER ART, EINSCHLIESSLICH, OHNE EINSCHRÄNKUNG, BEDINGUNGEN, BILLIGUNGEN, GARANTIEN, ZUSICHERUNGEN ODER GEWÄHRLEISTUNGEN HINSICHTLICH DER HALTBARKEIT, EIGNUNG FÜR EINEN BESTIMMTEN ZWECK ODER VERWENDUNGSZWECK, MARKTGÄNGIGKEIT, MARKTGÄNGIGEN QUALITÄT, NICHTVERLETZUNG VON RECHTEN DRITTER, ZUFRIEDENSTELLENDEN QUALITÄT ODER DES EIGENTUMSRECHTS ABGELEHNT. DIES GILT AUCH FÜR ZUSICHERUNGEN ODER GEWÄHRLEISTUNGEN, DIE SICH AUS EINEM GESETZ, EINER GEPFLOGENHEIT, USANCEN BZW. HANDELSGEPFLOGENHEITEN ERGEBEN ODER IM ZUSAMMENHANG MIT DER DOKUMENTATION ODER IHRER VERWENDUNG, DER LEISTUNG ODER MANGELNDEN LEISTUNG VON SOFTWARE, HARDWARE, DIENSTEN ODER DRITTANBIETER-PRODUKTEN UND -DIENSTEN STEHEN, AUF DIE HIER VERWIESEN WIRD. MÖGLICHERWEISE HABEN SIE ZUDEM ANDERE LANDESSPEZIFISCHE RECHTE. IN MANCHEN RECHTSGEBIETEN IST DER AUSSCHLUSS ODER DIE EINSCHRÄNKUNG KONKLUDENTER GEWÄHRLEISTUNGEN UND BEDINGUNGEN NICHT ZULÄSSIG. IN DEM GESETZLICH ZULÄSSIGEN UMFANG WERDEN SÄMTLICHE KONKLUDENTEN GEWÄHRLEISTUNGEN ODER BEDINGUNGEN IM ZUSAMMENHANG MIT DER DOKUMENTATION, DIE EINGESCHRÄNKT WERDEN KÖNNEN, SOFERN SIE NICHT WIE OBEN DARGELEGT AUSGESCHLOSSEN WERDEN KÖNNEN, HIERMIT AUF 90 TAGE AB DATUM DES ERWERBS DER DOKUMENTATION ODER DES ARTIKELS, AUF DEN SICH DIE FORDERUNG BEZIEHT, BESCHRÄNKT.

IN DEM DURCH DAS IN IHREM RECHTSGEBIET ANWENDBARE GESETZ MAXIMAL ZULÄSSIGEN AUSMASS HAFTET BLACKBERRY UNTER KEINEN UMSTÄNDEN FÜR SCHÄDEN JEGLICHER ART, DIE IM ZUSAMMENHANG MIT DIESER DOKUMENTATION ODER IHRER VERWENDUNG, DER LEISTUNG ODER NICHTLEISTUNG JEGLICHER SOFTWARE, HARDWARE, DIENSTE ODER DRITTPRODUKTE UND -DIENSTE, AUF DIE HIER BEZUG GENOMMEN WIRD, STEHEN, EINSCHLIESSLICH, ABER NICHT BESCHRÄNKT AUF DIE FOLGENDEN SCHÄDEN: DIREKTE, VERSCHÄRFTEN SCHADENERSATZ NACH SICH ZIEHENDE, BEILÄUFIG ENTSTANDENE, INDIREKTE, KONKRETE, STRAFE EINSCHLIESSENDE SCHÄDEN, FOLGESCHÄDEN ODER SCHÄDEN, FÜR DIE ANSPRUCH AUF KOMPENSATORISCHEN SCHADENERSATZ BESTEHT, SCHÄDEN WEGEN ENTGANGENEN GEWINNEN ODER EINKOMMEN, NICHTREALISIERUNG ERWARTETER EINSPARUNGEN, BETRIEBSUNTERBRECHUNGEN, VERLUSTES GESCHÄFTLICHER DATEN, ENTGANGENER GESCHÄFTSCHANCEN ODER BESCHÄDIGUNG BZW. VERLUSTES VON DATEN, DES UNVERMÖGENS, DATEN ZU ÜBERTRAGEN ODER ZU EMPFANGEN, PROBLEMEN IM ZUSAMMENHANG MIT ANWENDUNGEN, DIE IN VERBINDUNG MIT BLACKBERRY-PRODUKTEN UND -DIENSTEN VERWENDET WERDEN, KOSTEN VON AUSFALLZEITEN, NICHTVERWENDBARKEIT VON BLACKBERRY-PRODUKTEN UND -DIENSTEN ODER TEILEN DAVON BZW. VON AIRTIME-DIENSTEN, KOSTEN VON ERSATZGÜTERN, DECKUNG, EINRICHTUNGEN ODER DIENSTEN, KAPITAL- ODER ANDERE VERMÖGENSSCHÄDEN, UNABHÄNGIG DAVON, OB SCHÄDEN DIESER ART ABZUSEHEN ODER NICHT ABZUSEHEN WAREN, UND AUCH DANN, WENN BLACKBERRY AUF DIE MÖGLICHKEIT SOLCHER SCHÄDEN HINGEWIESEN WURDE.

IN DEM DURCH DAS IN IHREM RECHTSGEBIET ANWENDBARE GESETZ MAXIMAL ZULÄSSIGEN AUSMASS ÜBERNIMMT BLACKBERRY KEINERLEI VERANTWORTUNG, VERPFLICHTUNG ODER HAFTUNG, SEI SIE VERTRAGLICHER, DELIKTRECHTLICHER ODER ANDERWEITIGER NATUR, EINSCHLIESSLICH DER HAFTUNG FÜR FAHRLÄSSIGKEIT UND DER DELIKTSHAFTUNG.

DIE IN DIESEM DOKUMENT GENANNTEN EINSCHRÄNKUNGEN, AUSSCHLÜSSE UND HAFTUNGSAUSSCHLÜSSE GELTEN: (A) UNGEACHTET DER VON IHNEN ANGEFÜHRTEN KLAGEGRÜNDE, FORDERUNGEN ODER KLAGEN, EINSCHLIESSLICH, ABER NICHT BESCHRÄNKT AUF VERTRAGSBRUCH, FAHRLÄSSIGKEIT, ZIVILRECHTLICHER DELIKTE, DELIKTSHAFTUNG ODER SONSTIGE RECHTSTHEORIE UND SIND AUCH NACH EINEM WESENTLICHEN VERSTOSS BZW. EINEM FEHLENDEN GRUNDLEGENDEN ZWECK DIESER VEREINBARUNG ODER EINES DARIN ENTHALTENEN RECHTSBEHELFS WIRKSAM; UND GELTEN (B) FÜR BLACKBERRY UND DIE ZUGEHÖRIGEN UNTERNEHMEN, RECHTSNACHFOLGER, BEVOLLMÄCHTIGTEN, VERTRETER, LIEFERANTEN (EINSCHLIESSLICH AIRTIME-DIENSTANBIETERN), AUTORISIERTE BLACKBERRY-DISTRIBUTOREN (EBENFALLS EINSCHLIESSLICH AIRTIME-DIENSTANBIETERN) UND DIE JEWEILIGEN FÜHRUNGSKRÄFTE, ANGESTELLTEN UND UNABHÄNGIGEN AUFTRAGNEHMER.

ZUSÄTZLICH ZU DEN OBEN GENANNTEN EINSCHRÄNKUNGEN UND AUSSCHLÜSSEN HAFTEN DIE FÜHRUNGSKRÄFTE, ANGESTELLTEN, VERTRETER, DISTRIBUTOREN, LIEFERANTEN, UNABHÄNGIGEN AUFTRAGNEHMER VON BLACKBERRY ODER BLACKBERRY ANGEHÖRENDEN UNTERNEHMEN IN KEINER WEISE IM ZUSAMMENHANG MIT DER DOKUMENTATION.

Bevor Sie Drittprodukte bzw. -dienste abonnieren, installieren oder verwenden, müssen Sie sicherstellen, dass Ihr Mobilfunkanbieter sich mit der Unterstützung aller zugehörigen Funktionen einverstanden erklärt hat. Einige Mobilfunkanbieter bieten möglicherweise keine Internet-Browsing-Funktion in Zusammenhang mit einem Abonnement für BlackBerry<sup>®</sup> Internet Service an. Erkundigen Sie sich bei Ihrem Dienstanbieter bezüglich Verfügbarkeit, Roaming-Vereinbarungen, Service-Plänen und Funktionen. Für die Installation oder Verwendung von Drittprodukten und -diensten mit den Produkten und Diensten von BlackBerry sind u. U. Patent-, Marken-, Urheberrechts- oder sonstige Lizenzen erforderlich, damit die Rechte Dritter nicht verletzt werden. Es liegt in Ihrer Verantwortung, zu entscheiden, ob Sie Drittprodukte und -dienste verwenden möchten, und festzustellen, ob hierfür Lizenzen erforderlich sind. Für den Erwerb etwaiger Lizenzen sind Sie verantwortlich. Installieren oder verwenden Sie Drittprodukte und -dienste erst nach dem Erwerb aller erforderlichen Lizenzen. Alle Drittprodukte und -dienste, die Sie mit Produkten und Diensten von BlackBerry erhalten, werden lediglich zu Ihrem Vorteil, ohne Mängelgewähr und ohne ausdrückliche oder stillschweigende Bedingung, Billigung, Garantie, Zusicherung oder Gewährleistung jedweder Art von BlackBerry bereitgestellt. BlackBerry übernimmt in diesem Zusammenhang keinerlei Haftung. Die Verwendung von Drittprodukten und -diensten unterliegt Ihrer Zustimmung zu den Bedingungen separater Lizenzen und anderer geltender Vereinbarungen mit Dritten, sofern sie nicht ausdrücklich von einer Lizenz oder anderen Vereinbarung mit BlackBerry behandelt wird.

Die Nutzungsbedingungen für BlackBerry-Produkte und -Dienste werden in einer entsprechenden separaten Lizenz oder anderen Vereinbarung mit BlackBerry dargelegt. KEINE DER IN DIESER DOKUMENTATION DARGELEGTEN

BESTIMMUNGEN SETZEN IRGENDWELCHE AUSDRÜCKLICHEN SCHRIFTLICHEN VEREINBARUNGEN ODER GEWÄHRLEISTUNGEN VON BLACKBERRY FÜR TEILE VON BLACKBERRY-PRODUKTEN ODER -DIENSTEN AUSSER KRAFT.

BlackBerry Enterprise Software umfasst spezifische Drittanbietersoftware. Die Lizenz und Copyright-Informationen für diese Software sind verfügbar unter: http://worldwide.blackberry.com/legal/ thirdpartysoftware.jsp.

BlackBerry Limited 2200 University Avenue East Waterloo, Ontario Canada N2K 0A7

BlackBerry UK Limited 200 Bath Road Slough, Berkshire SL1 3XE United Kingdom

Veröffentlicht in Kanada